## **Accounting Services Internal Website (for BPS Employees)**

In the upper, right corner of the BPS website, click the gear icon, then click <u>BPS Sign In</u>.

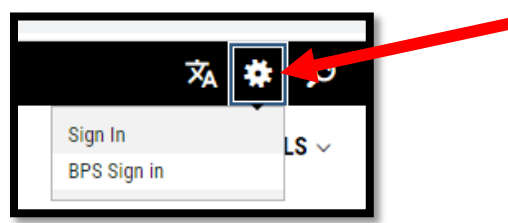

Enter you BPS email address and password, then click Sign in.

| Sign in with your organizational account |  |
|------------------------------------------|--|
| someone@example.com                      |  |
| Password                                 |  |
|                                          |  |
| Sign in                                  |  |

If you get this screen, click the dropdown box and choose <u>Blackboard School wires website</u>, then click <u>Sign in</u>.

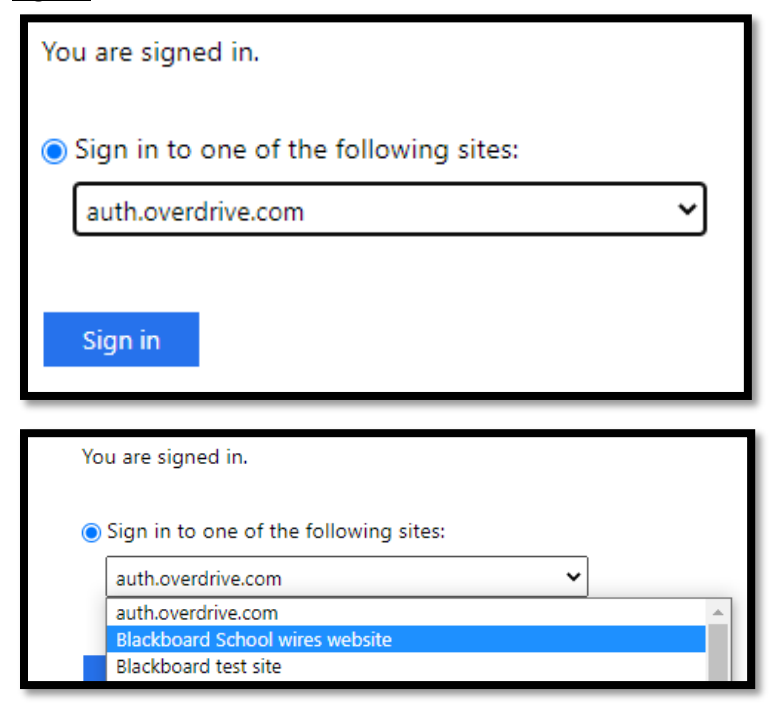

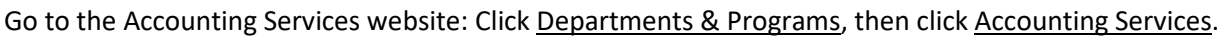

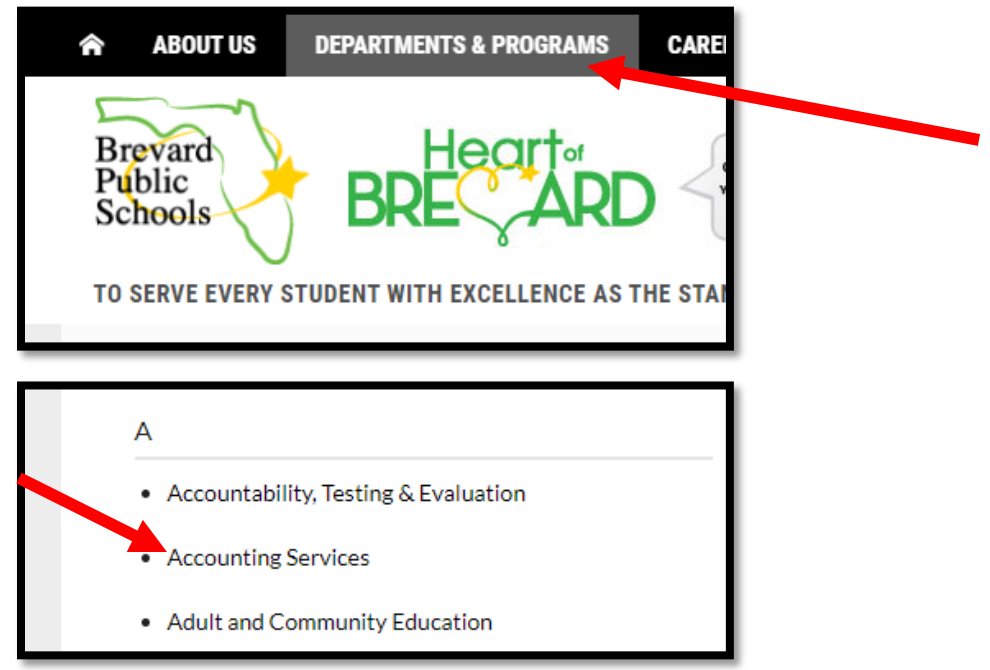

From the Accounting Services website, click Internal for BPS Employees.

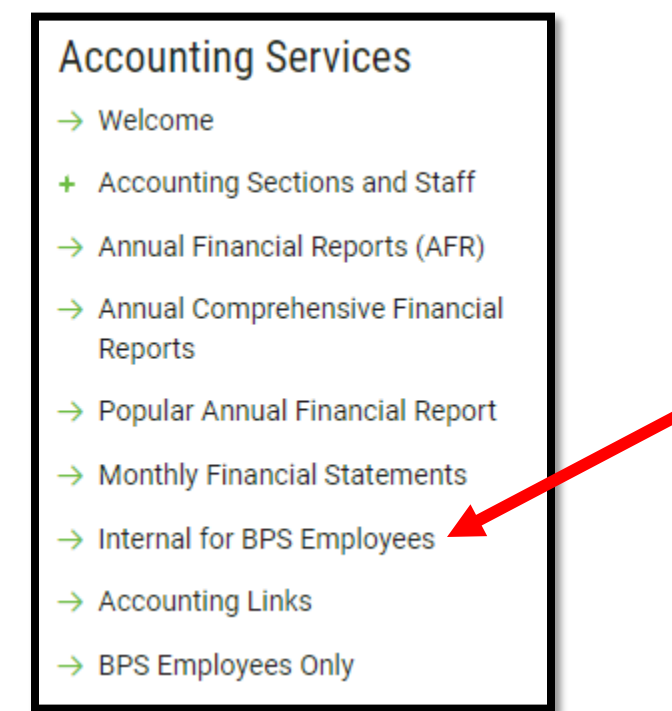

You will be prompted to enter your BPS Username and Password.

| Sign in                              |    |        |        |  |  |
|--------------------------------------|----|--------|--------|--|--|
| https://divisions.brevardschools.org |    |        |        |  |  |
| Username                             |    |        |        |  |  |
| Password                             |    |        |        |  |  |
|                                      | Si | ign in | Cancel |  |  |
|                                      |    | Ĭ.     |        |  |  |

## Click on the Accounting section you wish to view.

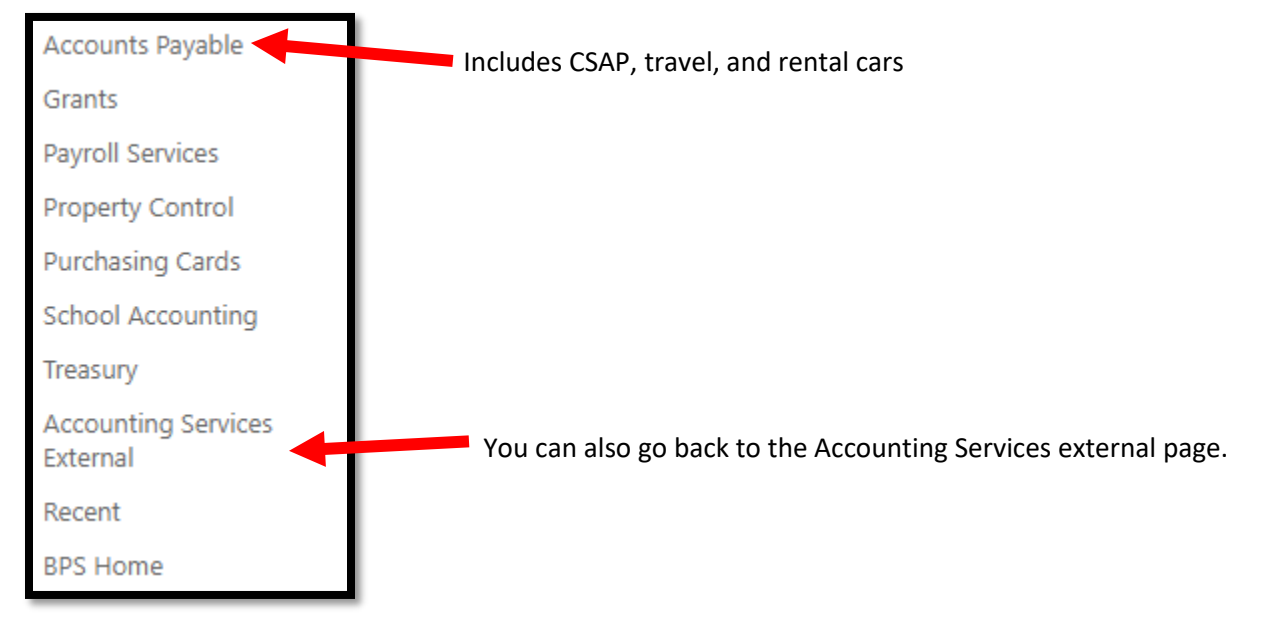